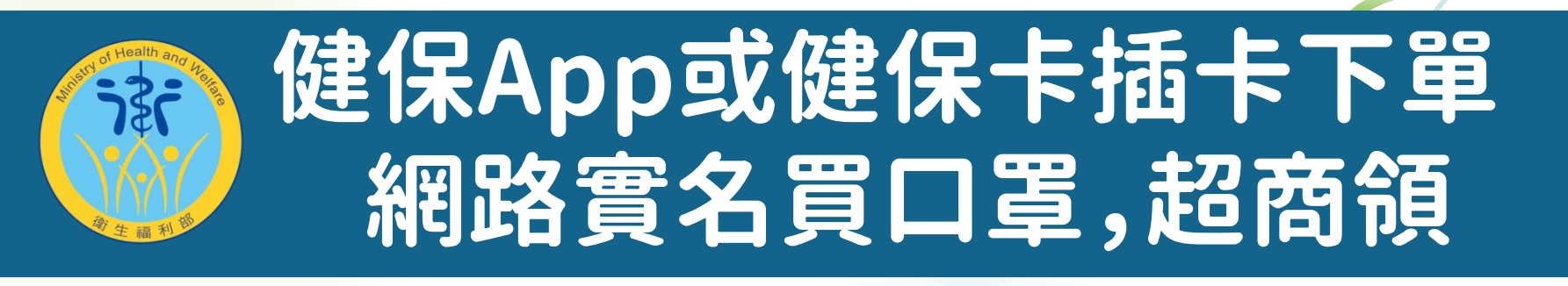

- 網路實名制買口罩,需認證購買者的身分,目前網路身分認證的 方式可透過【健保卡】及【自然人憑證】,行政院規劃由財政部負 責網路口罩購置。
- 會經用【健保卡】網路報稅的民眾,可以用報稅的帳號密碼,透過 手機綁定健康存摺的方式來進行預約口罩;手機有下載【健康存 摺】的民眾,可以透過手機認證身分,進行預約。
- 民眾手機認證身分的條件,須為本國人、自己的手機(非公司手機)、在4G環境(非預付卡、關閉Wifi)。

### ▼▼往下看口罩實名制2.0 手機認證方式 ▼▼

## 口罩實名制2.0身分認證方式

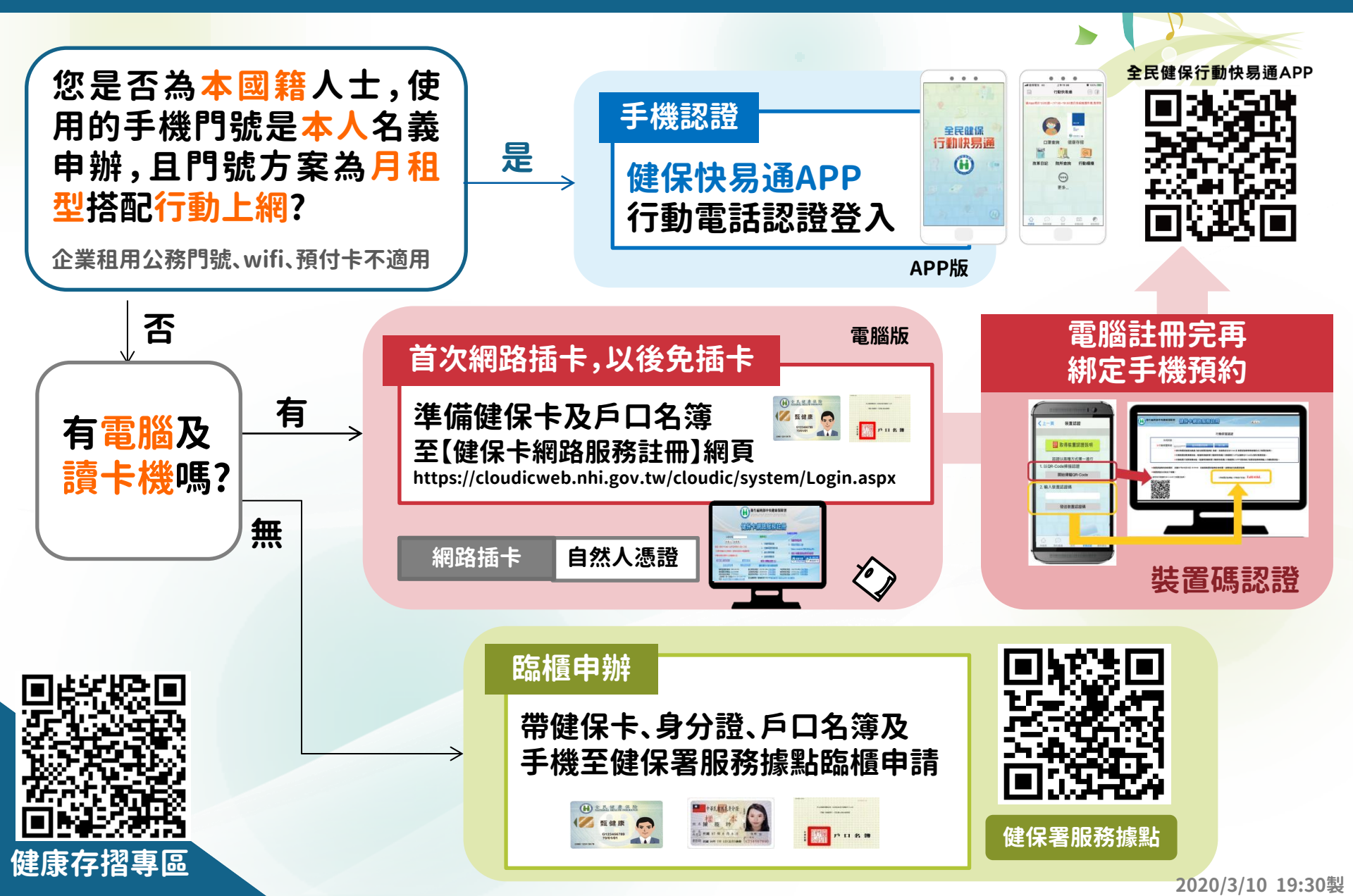

## 口罩實名制2.0 手機認證方式

### 本人手機門號

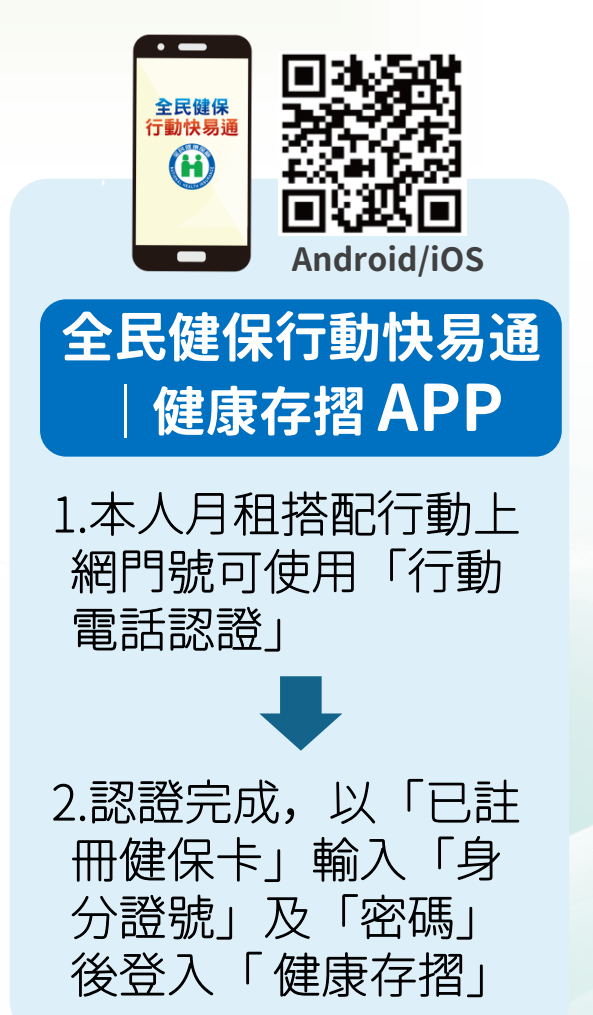

### 非本人手機門號

#### 健保卡網路服務註冊網頁

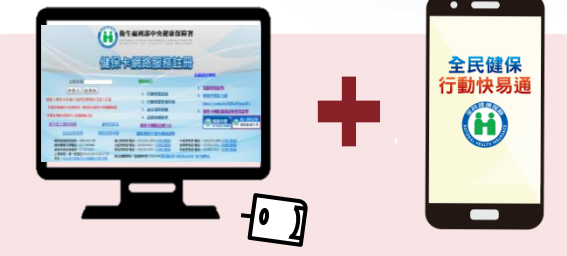

### 電腦註冊再綁定手機

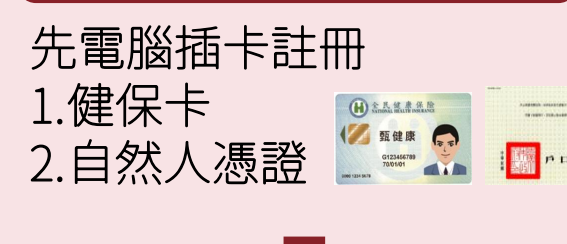

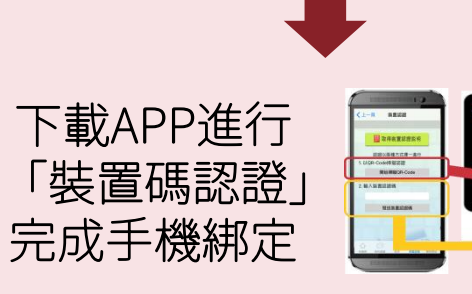

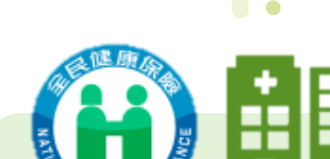

臨櫃申辦

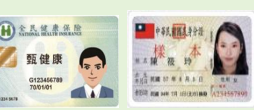

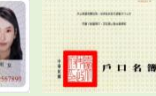

帶健保卡、身分證、 戶口名簿至健保署 服務據點使用電腦 註冊後綁定手機

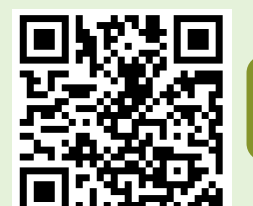

健保署 服務據點

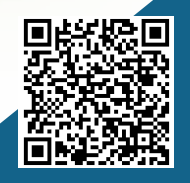

健康存摺專區

2020/3/10 19:30製

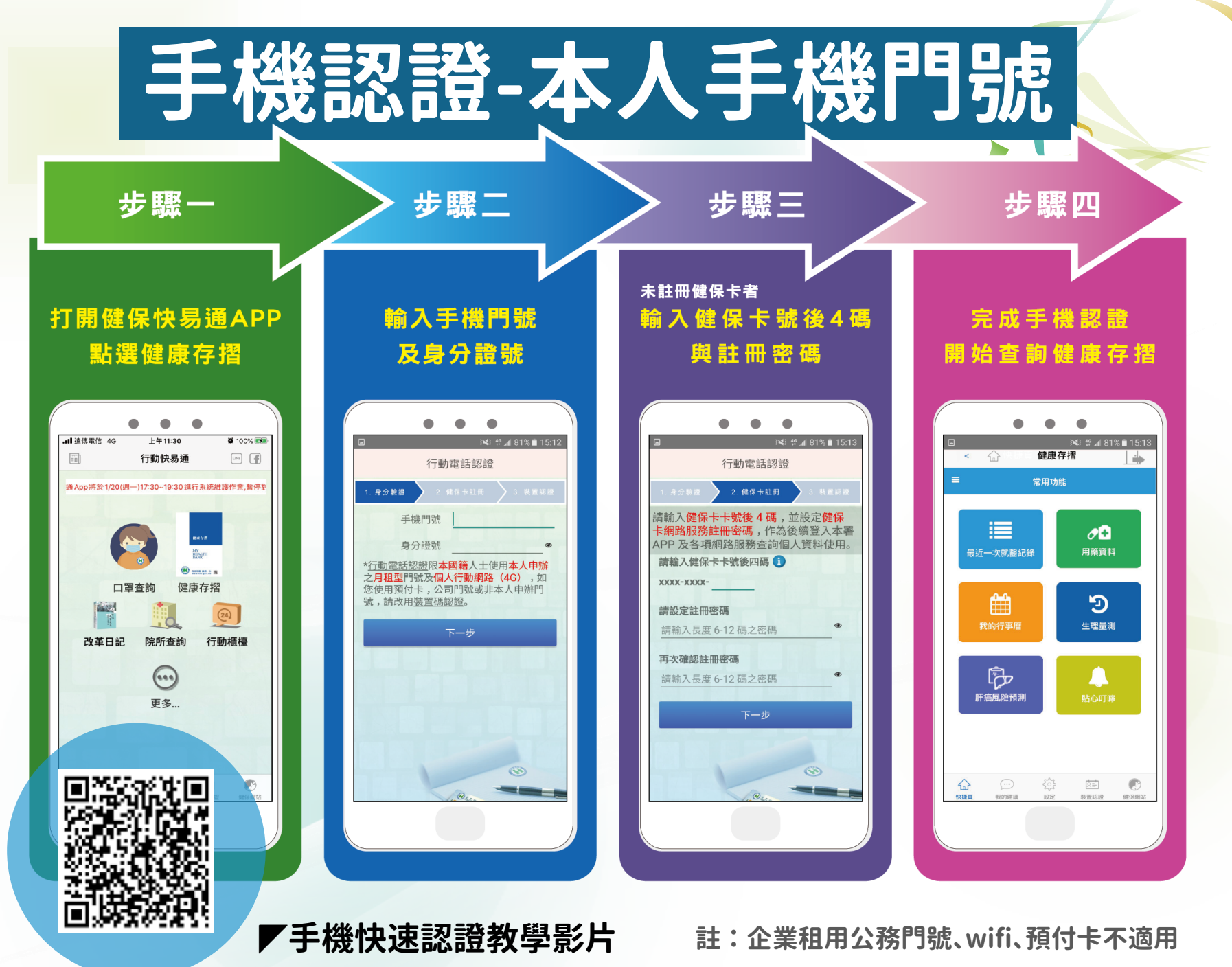

2020/3/10 19:30製

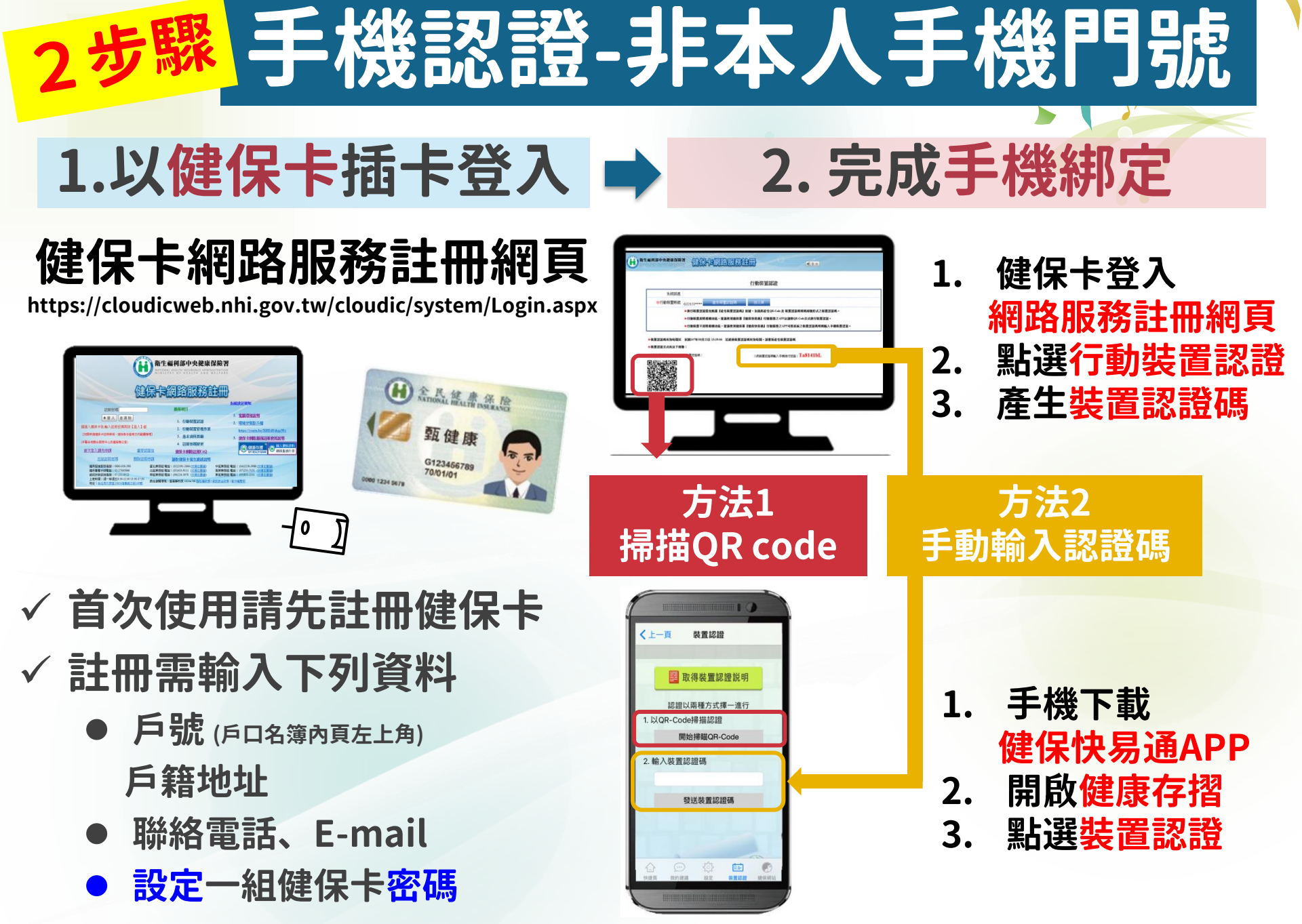

# 無法使用手機認證的解決方法

### 臨櫃申請 綁定手機

### 請攜帶本人健保卡、身 分證、戶口名簿到健保 署服務據點臨櫃申請註 冊,完成手機綁定

| <b>ப 8</b> 8 |
|--------------|
|              |

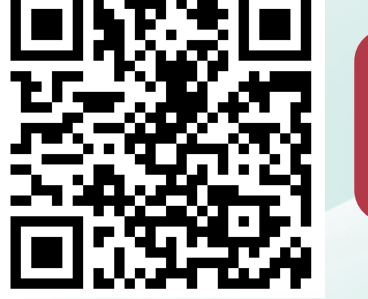

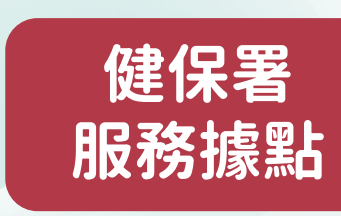

至藥局/衛生所現場購買

本人持健保卡至合作健保 特約藥局或衛生所購買 (依舊有口罩購買規定) ✓ 依身分證末碼分流購買日 ✓ 成人7天3片/兒童7天5片 ✓ 13歲(含)以下兒童可購買, 不限單雙數限制

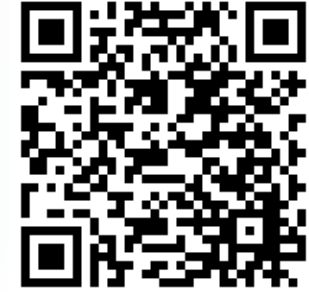

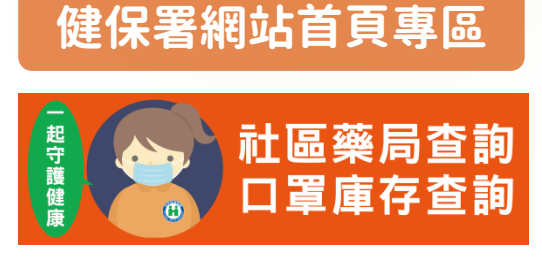

2020/3/10 19:30製